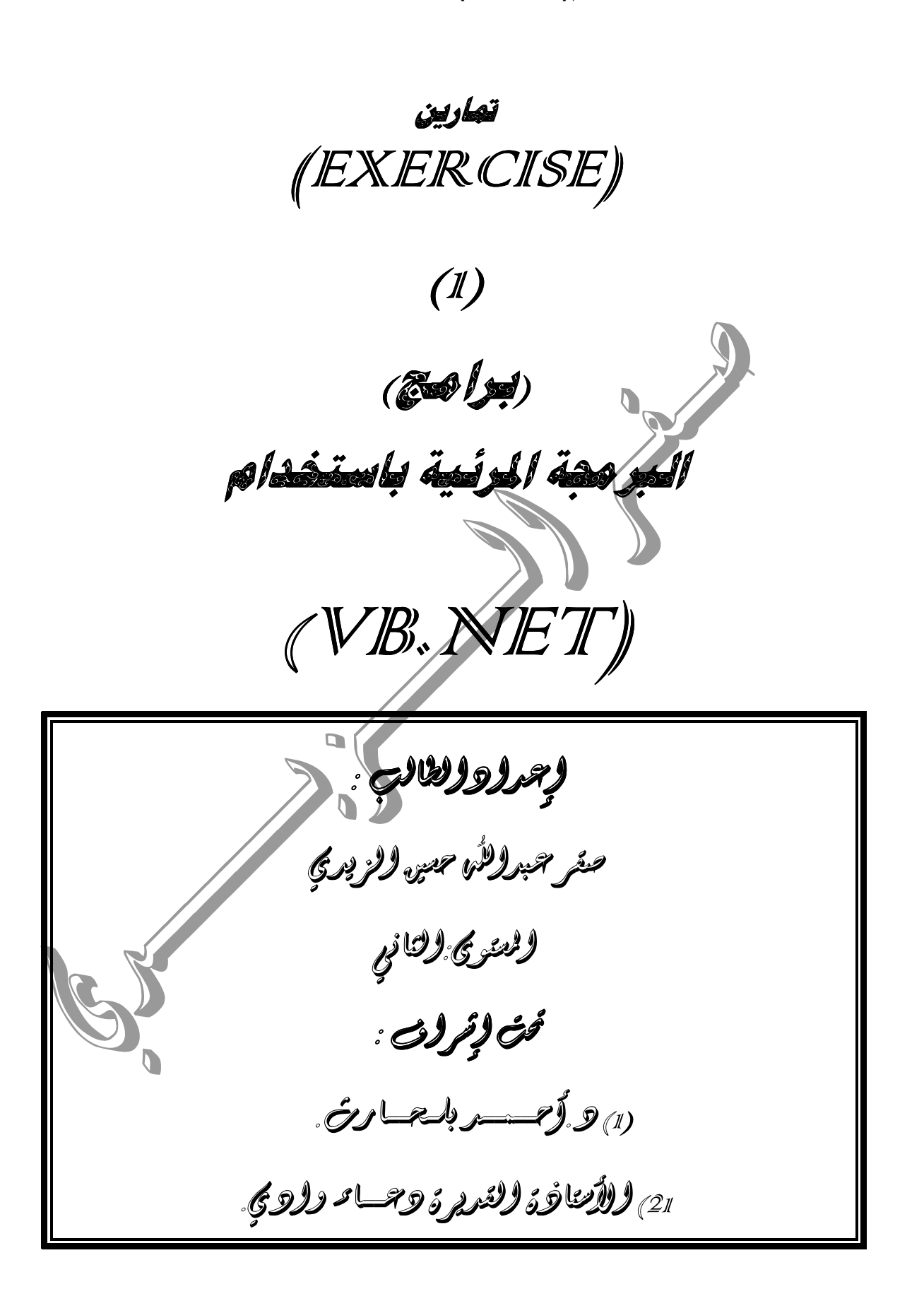

إعداد الطالب: صقر عبدالله حسين الزيدي / قسم الحاسوب / المستوى الثاني المدين المستوى الثاني المعدد الم وادي المحت إشراف: (1) د. أحمد بلحارث. (2) والأستاذة القديرة: دعاء سالم وادي

#### البرنامج الأول

| () (é taxecedecele) | පෙස් ස්ඤ්ස්) |
|---------------------|--------------|
|---------------------|--------------|

| 🔀 🗖 🗖 البیانات                                                   |
|------------------------------------------------------------------|
| الــــــانــات<br>اســـمــك                                      |
| اســم الــصـديـق                                                 |
| تسبيديسل                                                         |
|                                                                  |
|                                                                  |
| الـــــانــات<br>اســـمــك صــقــر                               |
| اســم الــصـديـق مــحــمـد                                       |
| تـبديـل                                                          |
| <ul> <li>وبعد الضغط على زر تبديل تكون النافذة كالتالي</li> </ul> |
| 🔀 🗖 🗖 البیانات                                                   |
| الـــــانـات<br>اســمــك مـحـمـد                                 |
| اســم الــصــديـق صـــقـــر                                      |
| تسبيديال                                                         |
|                                                                  |

إعداد الطالب: صقر عبدالله حسين الزيدي / قسم الحاسوب / المستوى الثانيي تحت إشراف: (1) د. أحمد بلحارث. (2) والأستاذة القديرة: دعاء سالم وادي

| القدمة                                                                                                    | الخاصية                                                                                                    | اسبه الأداة                                          |
|----------------------------------------------------------------------------------------------------|----------------------------------------------------------------------------------------------------|------------------------------------------------------|
| اسمائی                                                                                                    | Text                                                                                                    | Lebel1                                               |
| txtfirstname                                                                                                    | Name                                                                                                    | TextBox1                                             |
| introll and                                                                                                    | Toxt                                                                                                    | Lobol2                                               |
| رسم (مصدیق<br>tytlastname                                                                                                    | Namo                                                                                                    | Lebel2<br>TextBox2                                   |
| htnthdeil                                                                                                    | Name                                                                                                    | ΤΕΛΙΟΟΛΖ                                             |
| تبديل                                                                                                    | Text                                                                                                    | Button                                               |
| البيانات<br>البيانات                                                                                                    | Text                                                                                                    | Group Box                                            |
| Public Class Form1<br>Private Sub btntbdil_Cl<br>System.EventArgs) Hand1<br>Dim name1, name<br>name1 = txtfirs<br>name2 = txtlast<br>txtfirstname.Tex<br>End Sub | ick (ByVal sender As Systes btntbdil.Click<br>2 As String<br>tname.Text<br>name.Text<br>trame.Text<br>t = name1 | tem.Object, ByVal e As                               |
| المستوى الثانيي<br>القديرة: دعاء سالم وادي                                                                                                    | مين الـزيدي / قسم الحاسوب /<br>د بلحارث. (2) والأستاذة                                                          | إعداد الطالب:صقر عبدالله حس<br>تحت إشراف: (1) د.أحـم |

| برمجة المرئية با ستخدام(VB.NET)        |
|----------------------------------------|
| المر نامج الشاني<br>(تحميم آلصة هاسبة) |
| 📲 🗖 آلة حاسبة بسيطة                    |
| العدد الأول                            |
| * - +                                  |
| ^ mod /                                |
|                                        |
|                                        |
| مــسـح عــودة إلـــى الرئيسية          |
| بعد التينفيد                           |
| 🖳 🗔 آلة حامية بسيطة                    |
| العدد الأول 10 العدد الثاني 10         |
| * - +                                  |
| ^ mod /                                |
| 20 قجيننا                              |
| مــــــه                               |

إعداد الطالب: صقر عبدالله حسين الزيدي / قسم الحاسوب / المستوى الثانيي تحت إشراف: (1) د. أحمد بلحارث. (2) والأستاذة القديرة: دعاء سالم وادي

| القيمة               | الخاصية | إسبم الأداة | القيمة            | الخاصية | إسىم الأداة |
|----------------------|---------|-------------|-------------------|---------|-------------|
| BtnAdd               | Name    | Button1     | آلة حاسبة بسيطة   | Text    | Form1       |
| +                    | Text    |             |                   |         |             |
| BtnSub               | Name    | Button2     | السعدد الأول      | Text    | Label1      |
| -                    | Text    |             |                   |         |             |
| BtnMultip            | Name    | Button3     | السعيدد الشانسسي  | Text    | Label2      |
| *                    | Text    |             |                   |         |             |
| BtnDivition          | Name    | Button4     | النتيجة           | Text    | Label3      |
| /                    | Text    |             |                   |         |             |
| BtnMod               | Name    | Button5     | Txtnum1           | Name    | Textbox1    |
| MoD                  | Text    |             |                   |         |             |
| Btnpower             | Name    | Button6     | Txtnum2           | Name    | Textbox2    |
| Λ                    | Text    |             |                   |         |             |
| BtnDivition2         | Name    | Button7     | Txtnum3           | Name    | Textbox3    |
| 1                    | Text    |             |                   |         |             |
| Btnclear             | Name    | Button8     | العمليات الحسابية | Text    | Groupbox    |
| مسح                  | Text    |             |                   | ·       | 1           |
| Btnback              | Name    | Button9     |                   |         |             |
| عـودة إلـى الـرئيسية | Text    |             |                   |         |             |
|                      |         |             |                   |         |             |

```
Public Class Form3
    Dim a, b, s As Double
Private Sub btndivition Click(ByVal sender As System.Object,
ByVal e As System.EventArgs) Handles btndivition.Click
a = Val(txtnum1.Text)
b = Val(txtnum2.Text)
s = a / b
         txtresult.Text = CStr(s)
     End Sub
     Private Sub btnadd_Click(ByVal sender As System.Object, ByVal e
    System.EventArgs) Handles btnadd.Click
           = Val(txtnum1.Text)
           = Val(txtnum2.Text)
         s = a + b
          txtresult.Text = CStr(s)
     End Sub
     Private Sub btnsubtrac_Click(ByVal sender As System.Object, ByVal
e As System.EventArgs) Handles btnsubtrac.Click
         a = Val(txtnum1.Text)
         b = Val(txtnum2.Text)
         s = a - b
         txtresult.Text = CStr(s)
     End Sub
          إعداد الطالب: صقر عبدالله حسين الزيدي / قسم الحاسوب / المستوى الثاني.
   تحت إشراف: (1) د.أحمد بلحارث. (2) والأستاذة القديرة: دعاء سالم وادي
```

```
Private Sub btnmultip_Click(ByVal sender As System.Object, ByVal
e As System. EventArgs) Handles btnmultip. Click
        a = Val(txtnum1.Text)
        b = Val(txtnum2.Text)
        s = a * b
        txtresult.Text = CStr(s)
   End Sub
   Private Sub btnmod_Click(ByVal sender As System.Object, ByVal e
As System.EventArgs) Handles btnmod.Click
        a = Val(txtnum1.Text)
        b = Val(txtnum2.Text)
        s = a \mod b
        txtresult.Text = CStr(s)
   End Sub
   Private Sub btnpower_Click(ByVal sender As System.Object, ByVal e
As System.EventArgs) Handles btnpower.Click
      a = Val(txtnum1.Text)
       b = Val(txtnum2.Text)
        s = a ^ b
        txtresult.Text = CStr(s)
   End Sub
   Private Sub btndivition2_Click(ByVal)
                                          sender As System.Object,
ByVal e As System. EventArgs) Handles btndivition2. Click
       a = Val(txtnum1.Text)
        b = Val(txtnum2.Text)
        s = a \setminus b
        txtresult.Text = CStr(s
   End Sub
   Private Sub btnclear_Click(ByVal sender As System.Object, ByVal e
As System.EventArgs) Handles btnclear.Click
       txtnum1.Text
                        JI 11
        txtnum2.Tex
        txtresult
    End Sub
   Private Sub Button9_Click(ByVal sender As System.Object, ByVal e
As System. EventArgs) Handles Button9. Click
        Me.Hide()
          rm2.Show()
        Sub
         إعداد الطالب: صقر عبدالله حسين الزيدى / قسم الحاسوب / المستوى الثاني.
  تحت إشراف: (1) د.أحمد بلحارث. (2) والأستاذة القديرة: دعاء سالم وادي
```

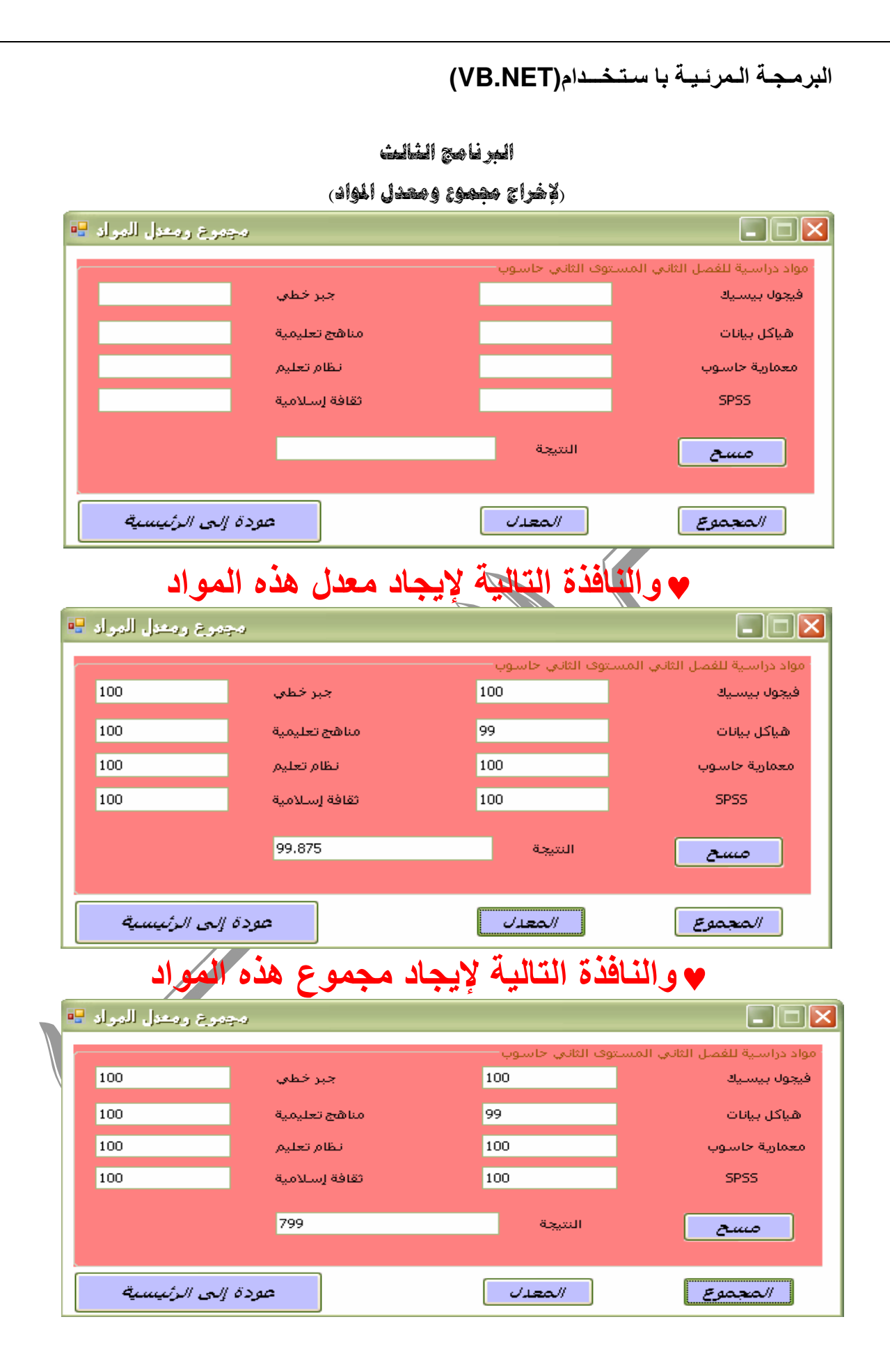

إعداد الطالب: صقر عبدالله حسين الزيدي / قسم الحاسوب / المستوى الثاني الما عداد الطالب: صقر عبدالله حسين الزيدي / قسم الحاسوب / المستوى الثاني تحت إشراف: (1) د. أحمد بلحارث. (2) والأستاذة القديرة: دعاء سالم وادي

| القيمة            | الخاصية | إسم الأداة | القيمة        | الخاصية | إسسم الأداة |
|-------------------|---------|------------|---------------|---------|-------------|
| Txtnum3           | Name    | Textbox3   | فيجول بيسيك   | Text    | Label1      |
| Txtnum4           | Name    | Textbox4   | هیاکل بیانات  | Text    | Label2      |
| Txtnum5           | Name    | Textbox5   | جبر خطي       | Text    | Label3      |
| Txtnum6           | Name    | Textbox6   | SPSS          | Text    | Label4      |
| Txtnum7           | Name    | Textbox7   | ثقافة إسلامية | Text    | Label5      |
| Txtnum8           | Name    | Textbox8   | مناهج تعليمية | Text    | Label6      |
| Txtresult         | Name    | Textbox9   | نظام تعليم    | Text    | Label7      |
| BtnSum            | Name    | Button1    | معمارية       | Text    | Label8      |
| المجموع           | Text    |            | حاسوب         |         |             |
| BtnAvirage        | Name    | Button2    | النتيجة       | Text    | Label9      |
| المعدل            | Text    | 1          |               |         |             |
| BtnClear          | Name    | Button3    | Txtnum1       | Name    | Textbox1    |
| مسح               | Text    |            |               |         |             |
|                   | Name    | Button4    | Txtnum2       | Name    | Textbox2    |
| عودة إلى الرئيسية | Text    |            |               |         |             |
|                   |         |            |               |         |             |

```
Public Class Form4
   Dim a, b, c, d, r, z, w, y, s As Double
   Private Sub Button4_Click(ByVal sender As System.Object, ByVal e
As System.EventArgs) Handles Button4.Click
   Me.Hide()
   Form2.Show()
   End Sub
```

```
b = Val(txtnum2.Text)
c = Val(txtnum3.Text)
d = Val(txtnum4.Text)
r = Val(txtnum5.Text)
z = Val(txtnum6.Text)
```

```
w = Val(txtnum7.Text)
y = Val(txtnum8.Text)
s = (a + b + c + d + r + z + w + y)
txtresult.Text = CStr(s)
End Sub
```

إعداد الطالب: صقر عبدالله حسين الزيدي / قسم الحاسوب / المستوى الثاني تحت إشراف: (1) د. أحمد بلحارث. (2) والأستاذة القديرة: دعاء سالم وادي

```
البرمجة المرئية با ستخدام (VB.NET)
```

```
Private Sub btnaverage_Click(ByVal sender As System.Object, ByVal
e As System. EventArgs) Handles btnaverage. Click
        a = Val(txtnum1.Text)
        b = Val(txtnum2.Text)
        c = Val(txtnum3.Text)
        d = Val(txtnum4.Text)
        r = Val(txtnum5.Text)
        z = Val(txtnum6.Text)
        w = Val(txtnum7.Text)
        y = Val(txtnum8.Text)
        s = ((a + b + c + d + r + z + w + y) / 8)
        txtresult.Text = CStr(s)
    End Sub
   Private Sub btnclear_Click(ByVal sender As System.Object,
                                                               ByVal e
As System.EventArgs) Handles btnclear.Click
       txtnum1.Text = ""
        txtnum2.Text = ""
        txtnum3.Text = ""
        txtnum4.Text = ""
        txtnum5.Text = ""
        txtnum6.Text = ""
        txtnum7.Text = ""
        txtnum8.Text = ""
        txtresult.Text = ""
    End Sub
End Class
                        إعداد الطالب: صقر عبدالله حسين الزيدي / قسم الحاسوب / المستوى الثانسي
  تحت إشراف: (1) د.أحمد بلحارث. (2) والأستاذة القديرة: دعاء سالم وادي
```

البرمجة المرئية با ستخدام (VB.NET) البرنامج الرابع (كمفية التعامل مع الكمورة) 🗙 🗖 💶 التعامل مع الكيبورد عودة إلـــى الرئيسية أولاً أدخل التعليمات الشيفرة ---\_ تعليمات هذا البرنامج كمثال بسيط يبين كيفية التعامل مع الحدث KEYDOWN وتم ظبط الحدث على أنه بعد الضغط على الزر ابدأ إذا تم الضغط على أحد مفاتيح لوحة الأرقام من {-٩ يظهر على النافذة نص. وبعد الضغط على الرقم(7) من الكيبورد ظهرت لتا (سيحان الله وبحمده سبحان الله العظيم) 🔀 🗖 💶 التعامل مع الكيبورد • سبحان الله وبحمده سبحان الله العظيم أولآ أدخل التعليمات ا عودة إلـــى الرئيسية ا الشيفرة والحدث في مكان كتابة الشيفرة هو (Keydown)أي أنه عند ضغط الزر يظهر النص ◄ وهناك حدث آخر وهو(Keyup) أي أنه يظهر النص عند رفع يدك من على الزر. إعداد الطالب: صقر عبدالله حسين الزيدى / قسم الحاسوب / المستوى الثاني. تحت إشراف: (1) د. أحمد بلحارث. (2) والأستاذة القديرة: دعاء سالم وادى

| القيمة              | الخاصية | الأداة  |  |
|---------------------|---------|---------|--|
| التعامل مع الكيبورد | Text    | Form1   |  |
|                     |         | Label1  |  |
|                     | Name    | Button1 |  |
| أولآ أدخل التعليمات | Text    |         |  |
| Start               | Name    | Button2 |  |
| إبدأ                | Text    |         |  |
|                     | Name    | Button3 |  |
| عودة إلى الرئيسية   | Text    |         |  |

Public Class Form5

```
Private Sub Button2_KeyDown(ByVal sender As Object, ByVal e As
System.Windows.Forms.KeyEventArgs) Handles Button2.KeyDown
                                            تيا
"الله لا إلـه إلا هو الـ
d2 Then
         If e.KeyCode = Keys.NumPad1 Thep
             لرحمن الرحيم" = Label1.Text
         ElseIf e.KeyCode = Keys.NumPa
             للله القدوس" = Labell.Text
                                             "الله لا إلـه إلا هو ُ
         ElseIf e.KeyCode = Keys.MumPad3 Then
         Labell.Text = "الله لا إلـه إلا هو ذو الجلال والإكرام"
ElseIf e.KeyCode = Keys.NumPad4 Then
             "الله لا إلـه إلا هو الحيي والمعت" = Labell.Text
         ElseIf e.KeyCode = Keys.NumPad5 Then
Label1.Text = "الله لا إلـه إلا هو الـسلام المؤمن المهيمن"
ElseIf e.KeyCode = Keys.NumPad6 Then
                           "الله لا إله إلا هو القابض الباسط/ 📲
              Label1
         ElseIf e.KeyCode = Keys.NumPad7 Then
                    "الله لا إلـه إلا هو ربـالـعرش الـكريم" = 1.Text
              Labe
                 e.KeyCode = Keys.NumPad8 Then
         Elself
                "الله لا إلـه إلا هو رب الـعرش الـعظيم" = bell.Text
              If e.KeyCode = Keys.NumPad9 Then
              "الله لا إلـه إلا هو الأول والآخر" = Label1.Text
          nd If
          lub
         vate Sub Button1_Click(ByVal sender As System.Object, ByVal e
        em.EventArgs) Handles Button1.Click
        Me.Hide()
         Form2.Show()
    End Sub
    Private Sub Button3_Click (ByVal sender As System.Object, ByVal e
As System.EventArgs) Handles Button3.Click
        Me.Hide()
         Form6.Show()
    End Sub
End Class
```

إعداد الطالب: صقر عبدالله حسين الزيدي / قسم الحاسوب / المستوى الثاني تحت إشراف: (1) د. أحمد بلحارث. (2) والأستاذة القديرة: دعاء سالم وادي

#### البرنامج الفامس

(ASCII CODE)

- ◄ ملاحظة:((هيث عندما يتم الضغط على أي زر من الكيبورد تظهر قيمته في المتطيل الأبيض
  - بالأسكي))

| - ASCII CODE                                   |   |
|------------------------------------------------|---|
|                                                |   |
| Press any key to show ist ASCII CODE           |   |
| عودة إلى الرئيسية                              |   |
|                                                |   |
| SCII CODE                                      |   |
| A65                                            |   |
| Press any key to show ist ASCII CODE           |   |
| عودة إلى الرئيسية                              |   |
| ◄ يتضح أن ال(A)قيمته ب(ASCII CODE) هـي (65).   |   |
|                                                |   |
| R82                                            |   |
| Press any key to show ist ASCII CODE           |   |
| عودة إلى الرئيسية                              |   |
| ريتضح أيظآ أن ال(R)قيمته ب(ASCII CODE)هي (82). | • |

إعداد الطالب: صقر عبدالله حسين الزيدي / قسم الحاسوب / المستوى الثاني الثاني تحت إشراف: (1) د. أحمد بلحارث. (2) والأستاذة القديرة: دعاء سالم وادي

| القيمة                                                                                                    | الخاصية                                                                          | الأداة                                               |  |  |
|----------------------------------------------------------------------------------------------------|----------------------------------------------------------------------------------|------------------------------------------------------|--|--|
| ASCII CODE                                                                                                   | Text                                                                             | Form1                                                |  |  |
| txtkey                                                                                                    | NAME                                                                             | Textbox1                                             |  |  |
| Press any key to show<br>ist ASCII CODE                                                                      | Text                                                                             | Label1                                               |  |  |
|                                                                                                    | Name                                                                             | Button1                                              |  |  |
| عودة إلى الرئيسية                                                                                            | Text                                                                             |                                                      |  |  |
| Public Class Form7<br>Private Sub Button1<br>As System.EventArgs) Ha<br>Me.Hide()<br>Form2.Show()<br>End Sub | L_Click(ByVal sender As s<br>andles Buttonl.Click                                | System Object, ByVal e                               |  |  |
| Private Sub txtkey<br>System.Windows.Forms.Ke<br>txtkey.Text = A<br>End Sub<br>End Class                     | KeyPress(ByVal sender As<br>ayPressEventArgs) Handler<br>Asc(e.KeyChar.ToString) | s Objact, ByVal e As<br>txtkey.KeyPress              |  |  |
| الـمستوى الثانــي<br>القديرة: دعـاء سالم وادي                                                                | سين المزيدي / قسم الحاسوب /<br>د بلحارث. (2) والأستاذة                           | إعداد الطالب:صقر عبدالله حس<br>تحت إشراف: (1) د. أحم |  |  |

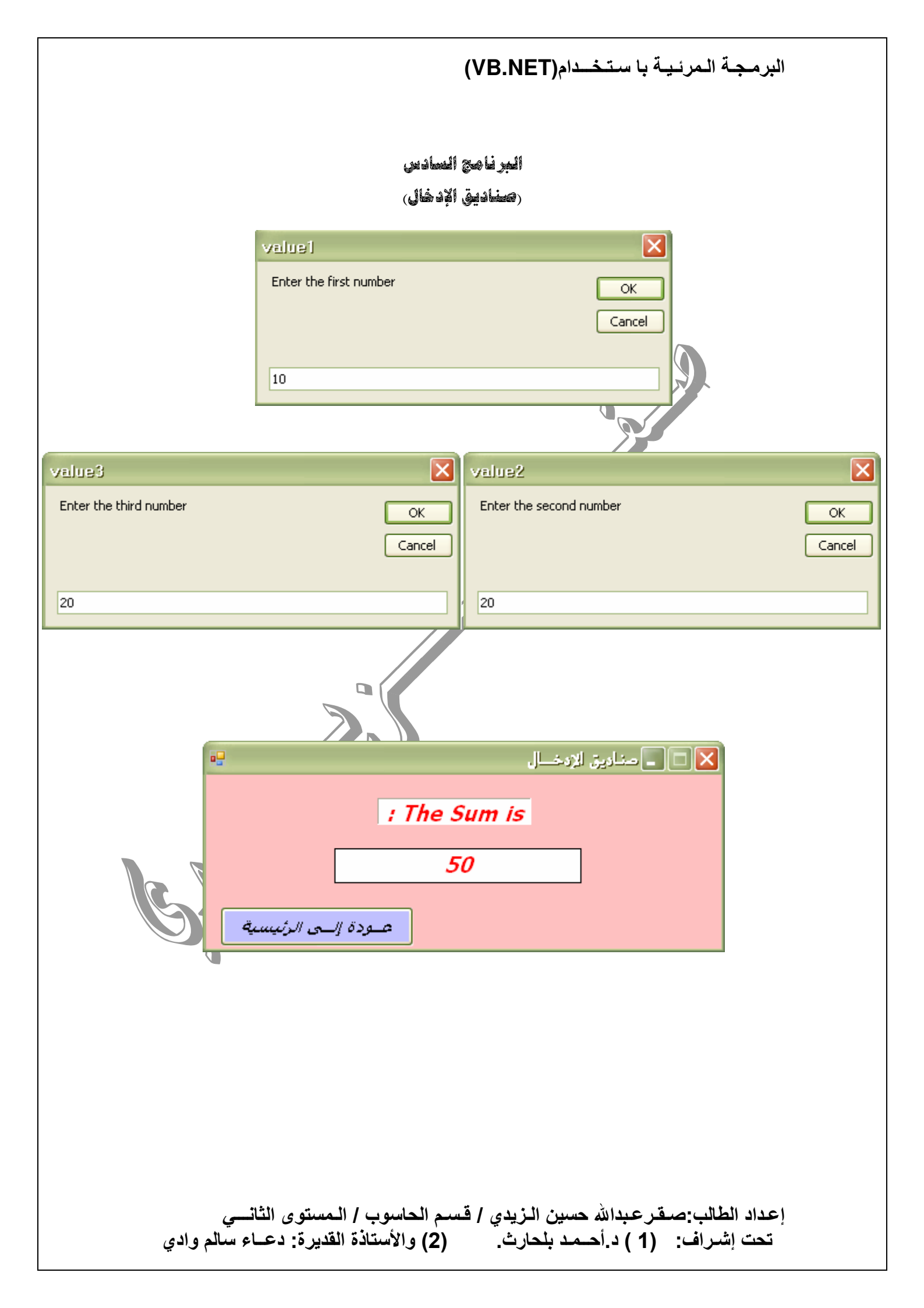

| ä a sä tl                                                                                                    | änsti I                                                                                                    | الأداة                                                                                                    |
|----------------------------------------------------------------------------------------------------|----------------------------------------------------------------------------------------------------|----------------------------------------------------------------------------------------------------|
| ILS IN 5 11 in                                                                                                    | Tovt                                                                                                    | Form1                                                                                                    |
| عت دیکی (دِنت ل                                                                                                    | Border Stavl                                                                                                    | l abel1                                                                                                    |
| The Cum IC:                                                                                                    | Toxt                                                                                                    | Laberr                                                                                                    |
| The Sum IS:                                                                                                    | Text                                                                                                    | Taythay2                                                                                                    |
| htroloor                                                                                                    | Nomo                                                                                                    |                                                                                                    |
| Dinciear                                                                                                    |                                                                                                    | Bulloni                                                                                                    |
| مسلح                                                                                                    | Text                                                                                                    |                                                                                                    |
| 7 . 11 11 7                                                                                                    | Name                                                                                                    | Button2                                                                                                    |
| شويه المني المراجية                                                                                                    | Τεχί                                                                                                    |                                                                                                    |
| Public Class Form8<br>Private Sub Form8_Lo<br>System.EventArgs) Handle<br>Dim value1 As In<br>Dim value2 As In<br>Dim sum As Integ<br>value1 = Val (Inp<br>value2 = Val (Inp<br>value3 = Val (Inp<br>sum = value1 + v<br>txtsum.Text = su<br>End Sub<br>Private Sub Button1<br>As System.EventArgs) Han<br>Me.Hide()<br>Form2.Show()<br>End Sub<br>End Class | pad (ByVal sender As Systers MyBase.Load)<br>teger<br>teger<br>per<br>putBox ("Enter the first<br>putBox ("Enter the second<br>putBox ("Enter the third<br>ralue2 + value3<br>m<br>Click (ByVal sender As S<br>addes Button1.Click<br>Click (ByVal sender As S<br>addes Button1.Click | <pre>sem.wbject, ByVal e As number", "value1")) i number", "value2")) number", "value3")) System.Object, ByVal e System.Object, ByVal e inter a state of the state of the sta</pre> |

نستعرض لكم بعض الأشياء المهمة

#### (1) خصائص ال(FORM).

#### (1)Start position.

هذه الخاصية لها عدة أساليب أو عدة أشياء ومن هذه الأشياء هناك أسلوب لجعل ال ال(Form)وسط الشاشة وذلك بعد تنفيذ البرنامج وهذا الأسلوب أو الإختيار هو (Center Screen).

#### (2)Form border style.

وهذه الخاصية تعمل على ثبات أو تقييد مقابض ال(Form)وهذا الشيئ لا تدركه إلا بعد تنفيذ البرنامج.

#### (3)Back color.

و هذه الخاصية تساعدك في تغيير لون خلفية ال(Form)فعند النقر على هذه الخاصية تظهر لنا ثلاثة تبويبات أو خيارات وفيها أعداد كثيرة من التعبئة فيتاح لك المجال في إختيار التبويب المناسب من الآتي : .((System-Web-Custom))

### (4)For color.

وهذه الخاصية تستخدم لتغيير لون الخط بشكل عام.

#### (5)Cursore.

و هذه الخاصية تعمل على تغيير مؤشر الفارة ويظهر شكل مؤشر الفارة الجديد بعد تنفيذ البرنامج ب(F5) .

### (6)Right to left.

و هذه الخاصية تعمل على إنتقال إسم ال(Form)من اليسار إلى اليمين والعكس فعند إختيار (Yes)ينتقل إسم ال(Form)إلى اليمين ، و عند إختيار (No)ينتقل إسم ال(Form)إلى الشمال.

### (7)Back ground image.

وهذه خاصية تساعدنا في إستدعاء أي صورة من ملف وجعلها خلفية للفورم فعند النقر على هذه الخاصية تظهر لنا نافذة فيها خيارين وهما: (الأول Lacol resource)وهذا نستخدمه لجلب صورة واحدة فقط. (أما الخيار الثاني Project resource file)فهذا نستخدمه لتكوين ملف من الصور. ونأتي بالصورة من خلال الخيار (Import).

## (8)Back ground image layout.

عند النقر على هذه الخاصية تظهر لنا خمسة خيارات فإليك هذه الخمسة الخيارات مع إستخداماتها: (1) None : هذا الخيار الإفتراضي. (2) Tile : يعمل تجانب للصورة. (3) Center : يجعل الصورة في الوسط. (4) Stretch : يجعل الصورة مستدة. (5) Stretch : يجعل الصورة بشكلها الكامل داخل الفورم. (5) ملاحظة : الخاصية رقم(8)مرتبطة إرتباطآ وثيقآ بالخاصية رقم(7)لأن الخاصية رقم(8) تعتبر تنسيق للصورة التي نجلبها من الخاصية رقم(7).

إعداد الطالب: صقر عبدالله حسين الزيدي / قسم الحاسوب / المستوى الثاني التله حسين الزيدي / قسم الحاسوب / المستوى الثاني تحت إشراف: (1) د. أحمد بلحارث. (2) والأستاذة القديرة: دعاء سالم وادي

### (2) خصائص ال(BUTTON)

### (1)Locked.

وهي خاصية تستخدم لتأمين زر ال(Button)أي أنه لا يصغر ولا يكبر.

#### (2)Font.

وهذه خاصية تنسيق الخط الذي يوجد داخل زر ال(Button)بشكل أوسع مثل (الحجم ،نوع ً الخط ، تسطير، مائل ، عريض)، وغير ذلك......

(3)For color.

وهي خاصية تستخدم لتغيير لون الخط داخل زر ال(Button).

## (4)Enabled.

وهذه الخاصية تحدد ما إذا كان زر ال(Button)يعمل أو لايعمل ، فإذا كانت هذه الخاصية(True)فإن الزر سوف يعمل وإذا كانت الخاصية(False)فإن الزر لا يعمل. وتكمن رؤية ذلك بعد تنفيذ البرنامج.

### (5)Cursor.

وهذه الخاصية تعمل على تغيير مؤشر الفارة عندما نشير بالفارة فوق زر ال(Button)وليس على الفورم ، وهذه الخاصية لا تعمل إلا بعد تنفيذ البرنامج.

### (6)Anchor.

وهذه الخاصية تعمل على تحريك زر ال(لButton)إلى كل الإتجاهات(فوق ، تحت ، يمين ً، ` شمال)وذلك بعد تنفيذ البرنامج نضغط على زر تكبير الفورم لنرى التغيير..

## (7)Dock.

وهذه الخاصية تعمل عمل الخاصية(Anchor)أو شبيهه بها ولكن تتحكم في إتجاه زر ال(Button)في أقصى يمين الفورم وأقصى شمال الفورم ، وأقصى أسفل الفورم ، وأقصى أعلى الفورم ..وهذه الخاصية تعمل قبل تنفيذ البرنامج بعكس الخاصية(Anchor).

### Back color.

وهذه الخاصية تعمل على تغيير لون خلفية زر ال(Button)..

# مع تحيات : صقر أبو العرز

الحجداله والصلاة والسلام على رسول الله

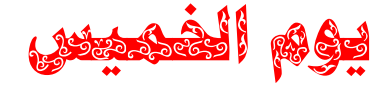

\$2010/9/16 : **21** 

إعداد الطالب: صقر عبدالله حسين الزيدي / قسم الحاسوب / المستوى الثاني المدير المستوى الثاني تحت إشراف: (1) د. أحمد بلحارث. (2) والأستاذة القديرة: دعاء سالم وادي